# Microsoft Teams上で会場の様子(映像)を画面固定する手順

### 【当該資料における注意事項】

本資料はKKRセミナー(オンライン配信を伴うセミナー)にオンライン(Microsoft Teams)で参加 される方へ会場の映像(画面)を固定する手順書となります。 なお、手順はWindws PCから参加した場合の画面となります。iPhoneやAndroid、他タブ レット等のデバイスやOS、Teamsのバージョンによって手順及び画面が異なりますので、ご 了承の上、当該資料をご参考ください。

## 国家公務員共済組合連合会 特定事業部

Microsoft Teamsにて、講師が資料を画面共有するとTeams上に資料が投影されます。(下記画像の①参照) その際、Teamsの画面上に映っていた会場の映像(下記画像の②)が小さくなる等、画面レイアウトや表示が変 わることがあります。会場の映像をTeams上で固定したい場合は「ピン留め」機能をご利用ください。 (次ページ以降は「ピン留め」機能の設定及び解除の手順となります。)

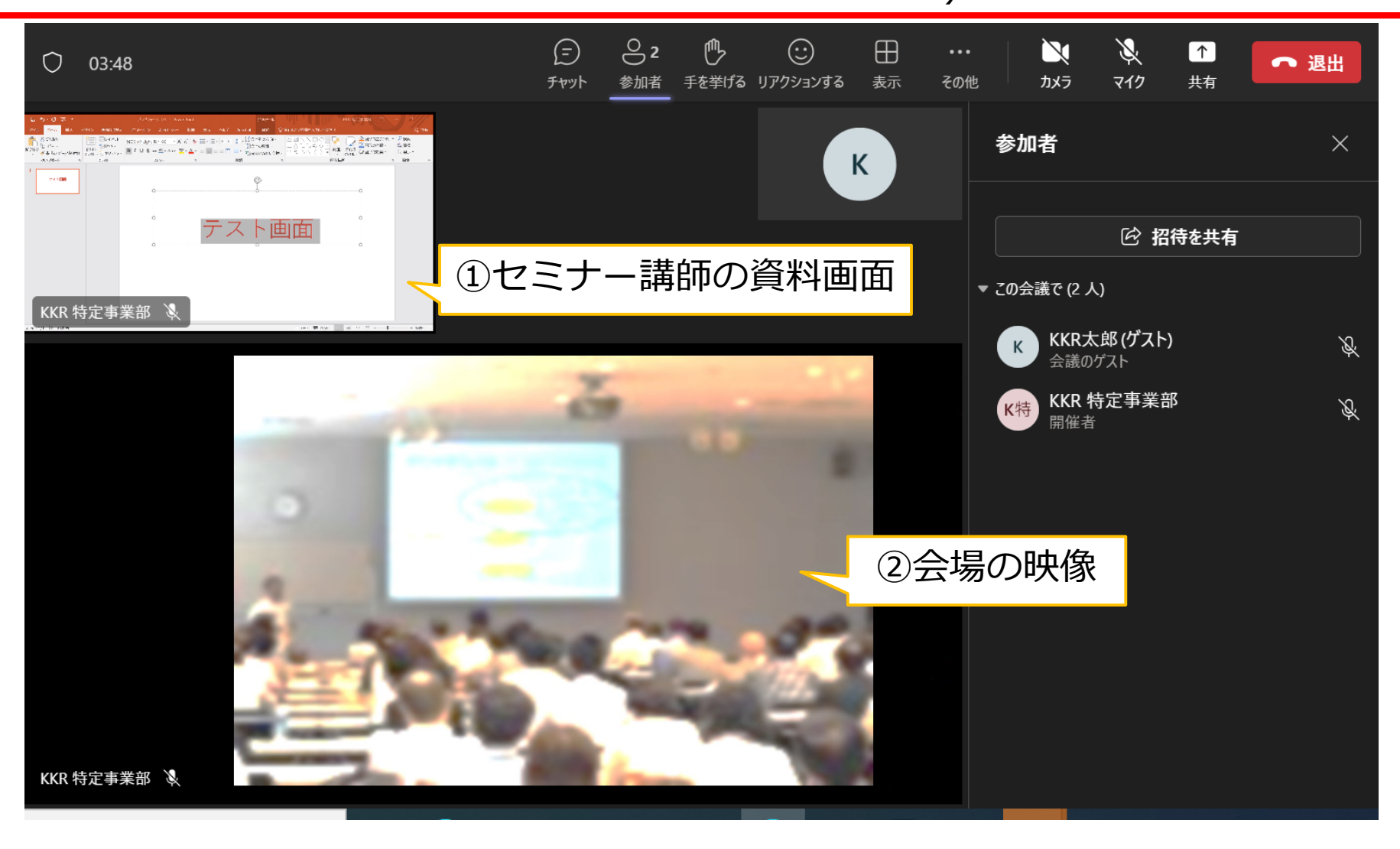

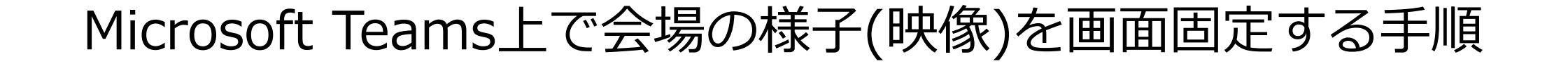

# 「ピン留め」機能の設定方法 は <u>こちら</u> 「ピン留め」機能の解除方法 は <u>こちら</u>

●「ピン留め」機能の設定方法

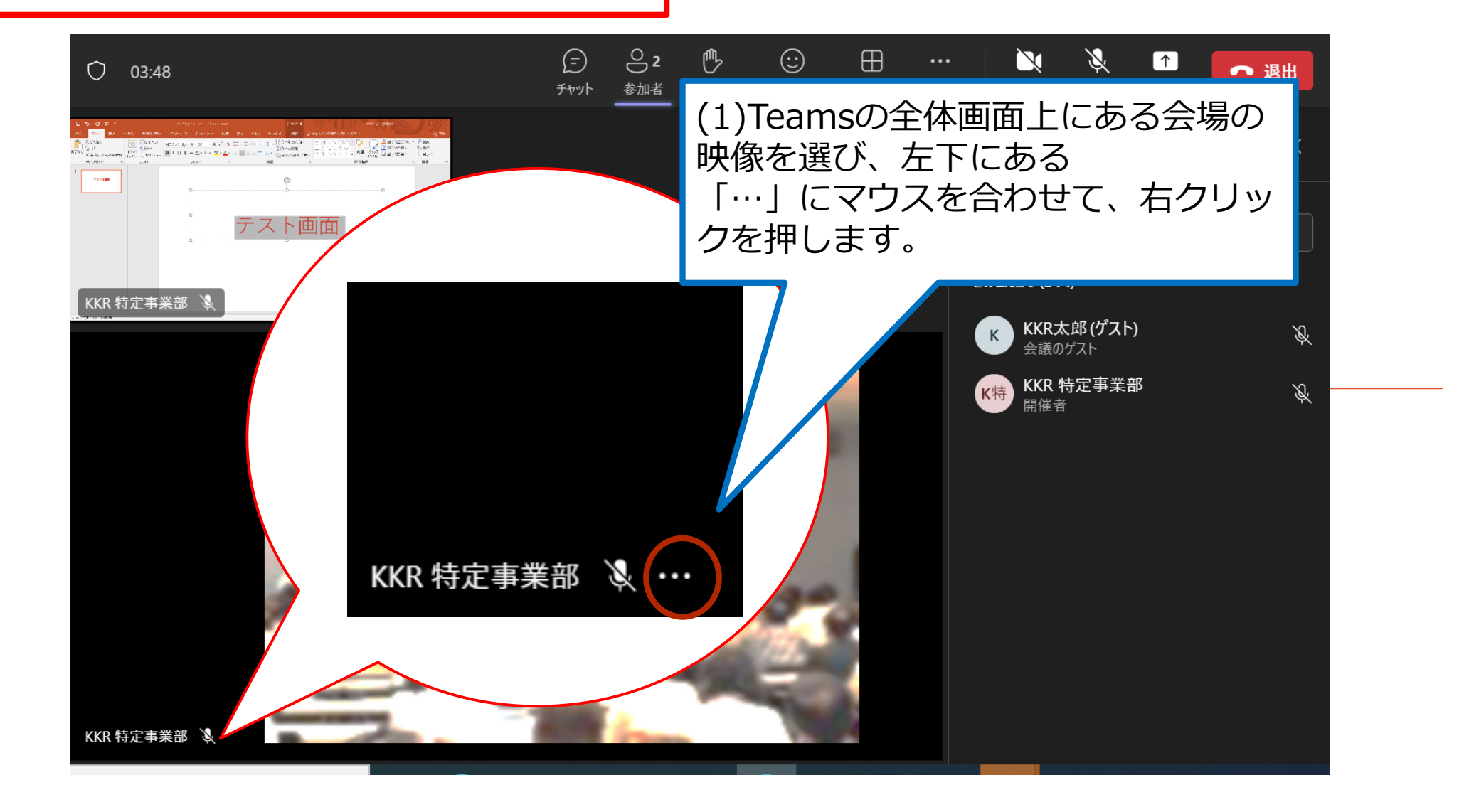

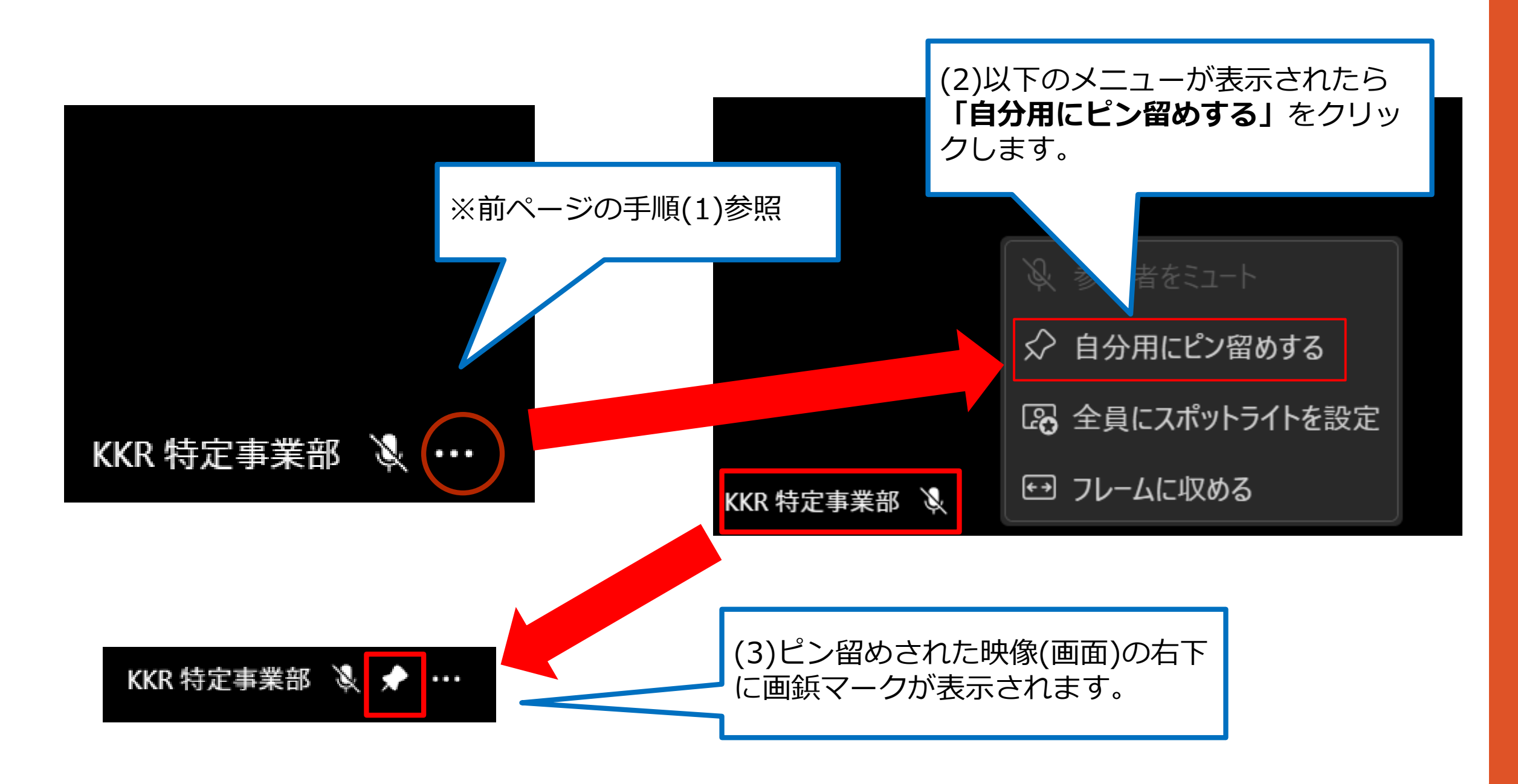

### (4) ピン留めした画面が固定されるため、会場の映像を大きく見ることができます。 ※表示の大きさやレイアウトについては参加者様の任意で調整ください。

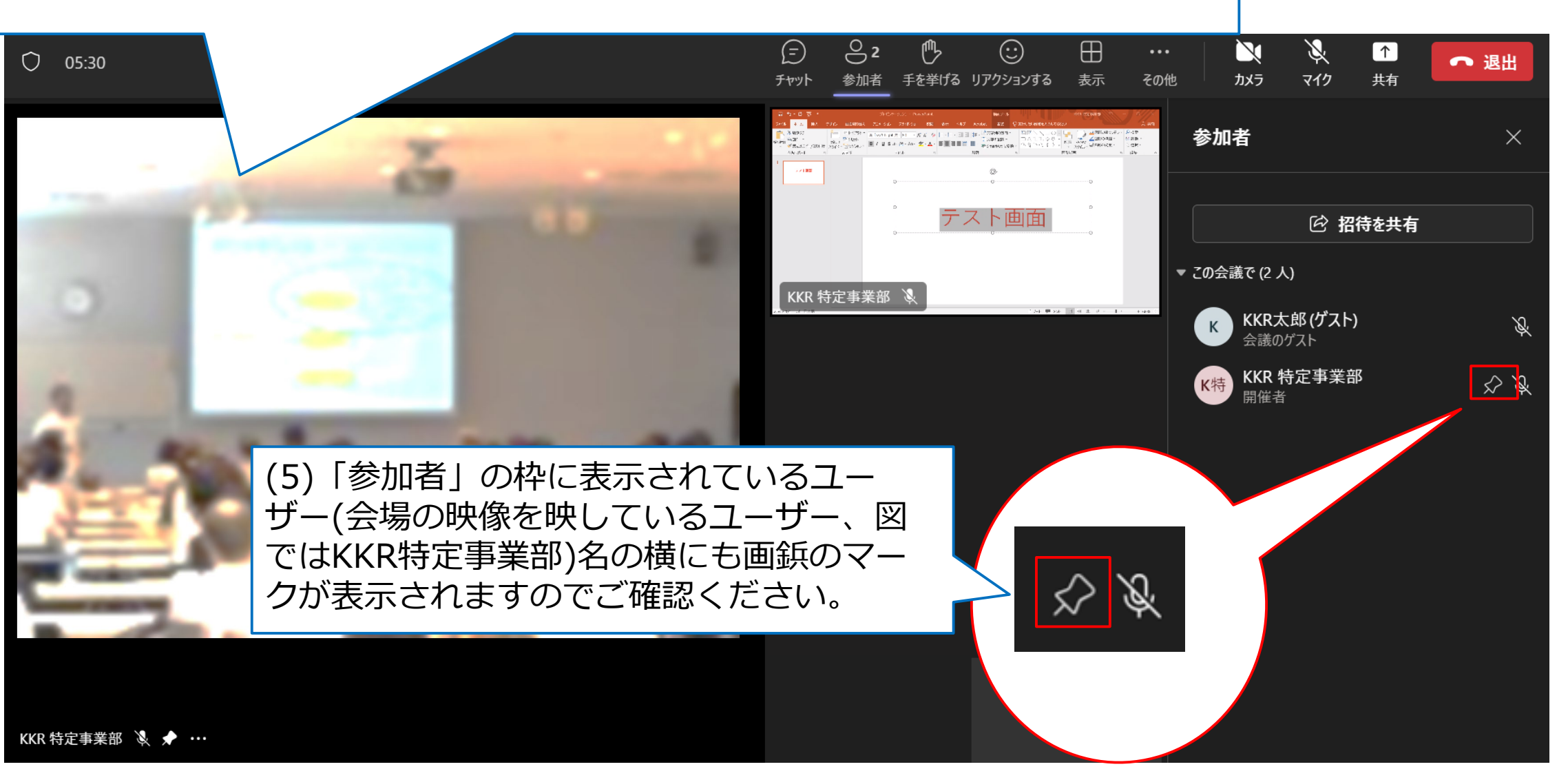

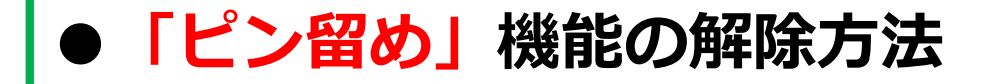

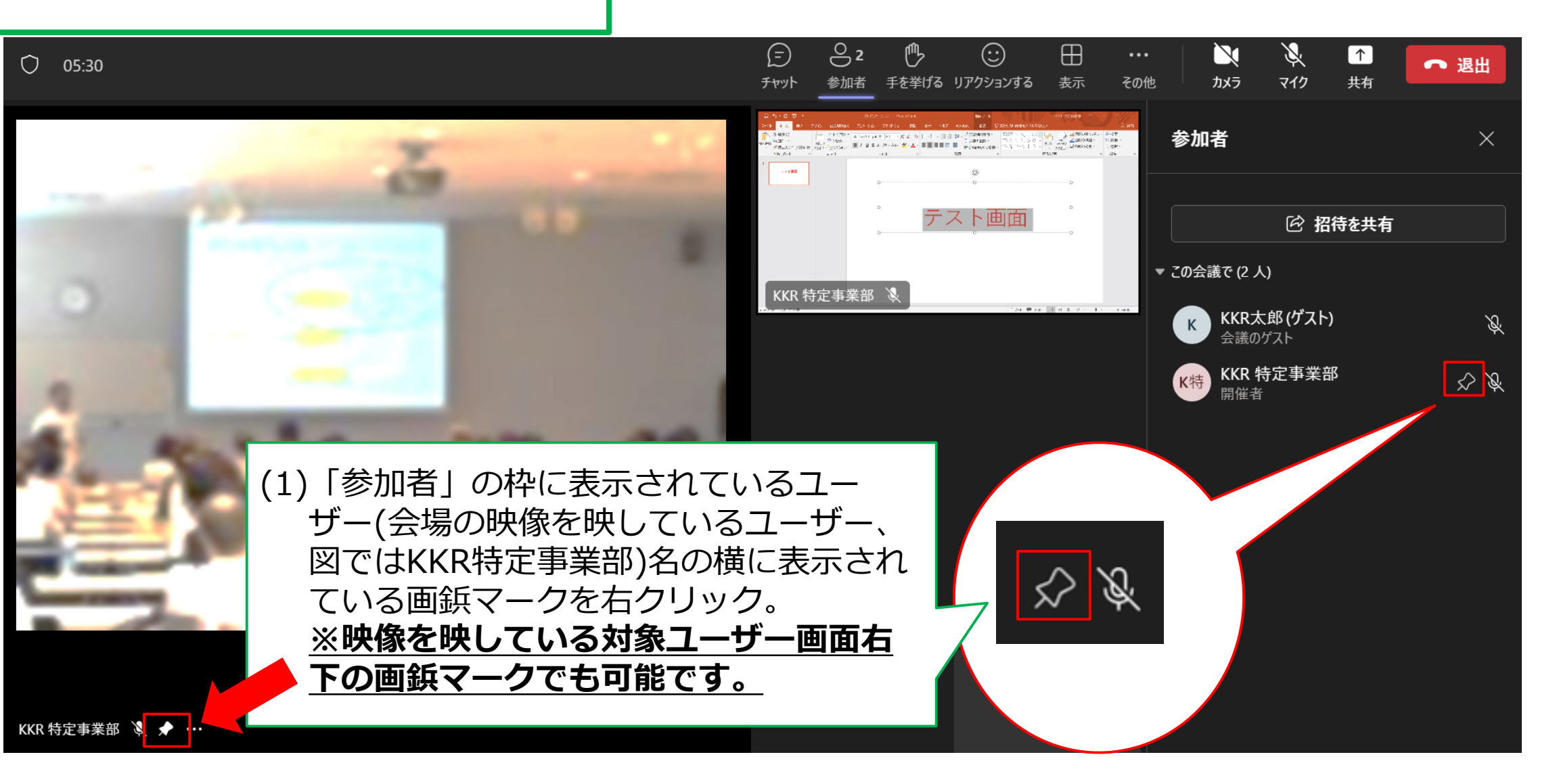

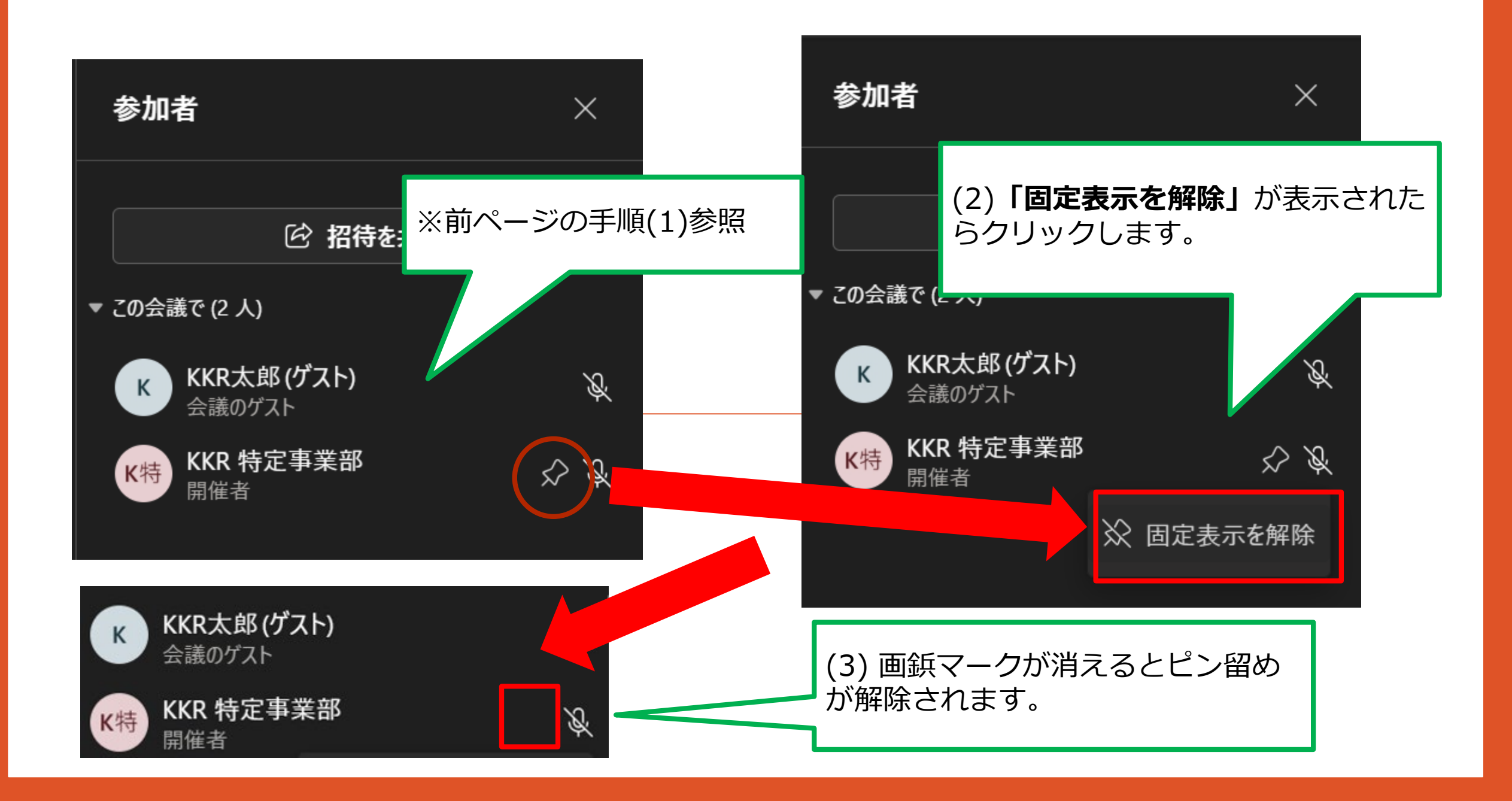